## Collaboration

1 Collaboration Spaceとは

- 2 Collaboration Spaceのユーザー権限
- 3 Collaboration Space作成上のルール
- 4 Collaborationの作成

5 Invite & Accept

- 5-1 Collaboration Spaceに他のeArrayユーザーをInviteする方法
- 5-2 InviteされたユーザーがCollaboration Spaceに入る方法
- 6 Collaboration space内のユーザー確認法(Leadのみ)
- 7 WorkgroupからCollaboration Spaceにデザインを移動させる
- 8 カスタムアレイデザイン有無の確認
- 9 Collaboration Space内のカスタムアレイのSubmitについて 10 Collaboration Spaceに入れない場合

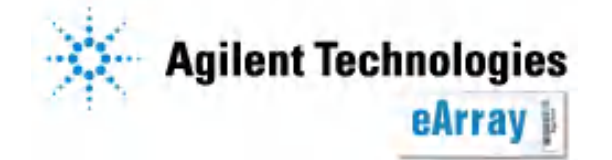

# 1 Collaboration Spaceとは

Collaboration Spaceとは、他の研究グループとカスタムアレイやプローブグルー プを共有するためのスペースを指します。Workspaceでは他のWorkspaceの Userと情報を共有することができませんが、Collaboration Spaceを介してそれ ができます。

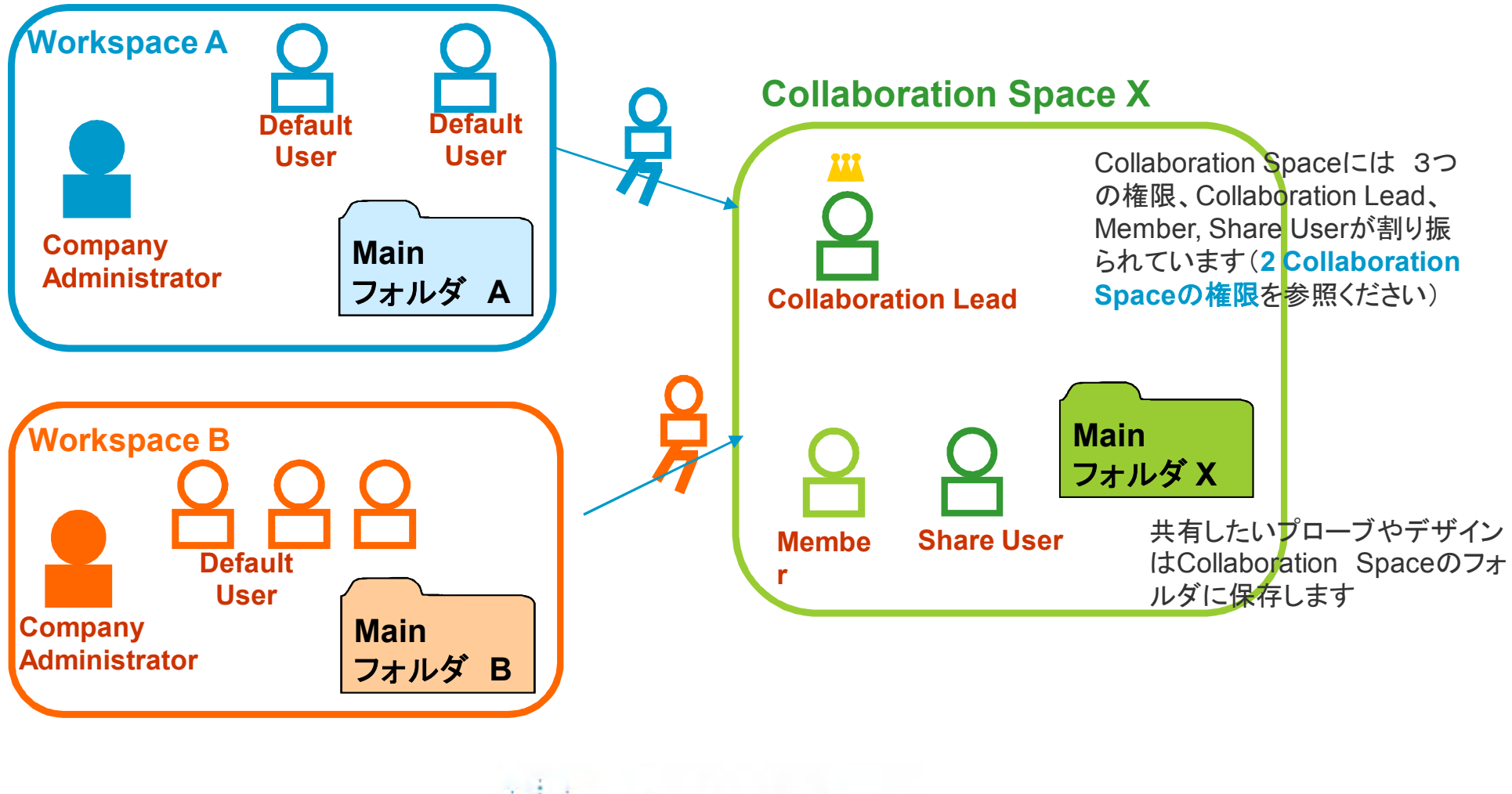

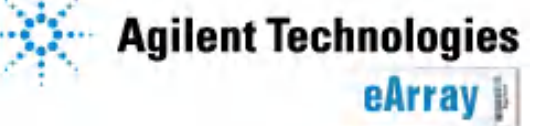

# 2 Collaboration Spaceの権限

### コラボレーションスペースでは3つのユーザー権限を設定できます

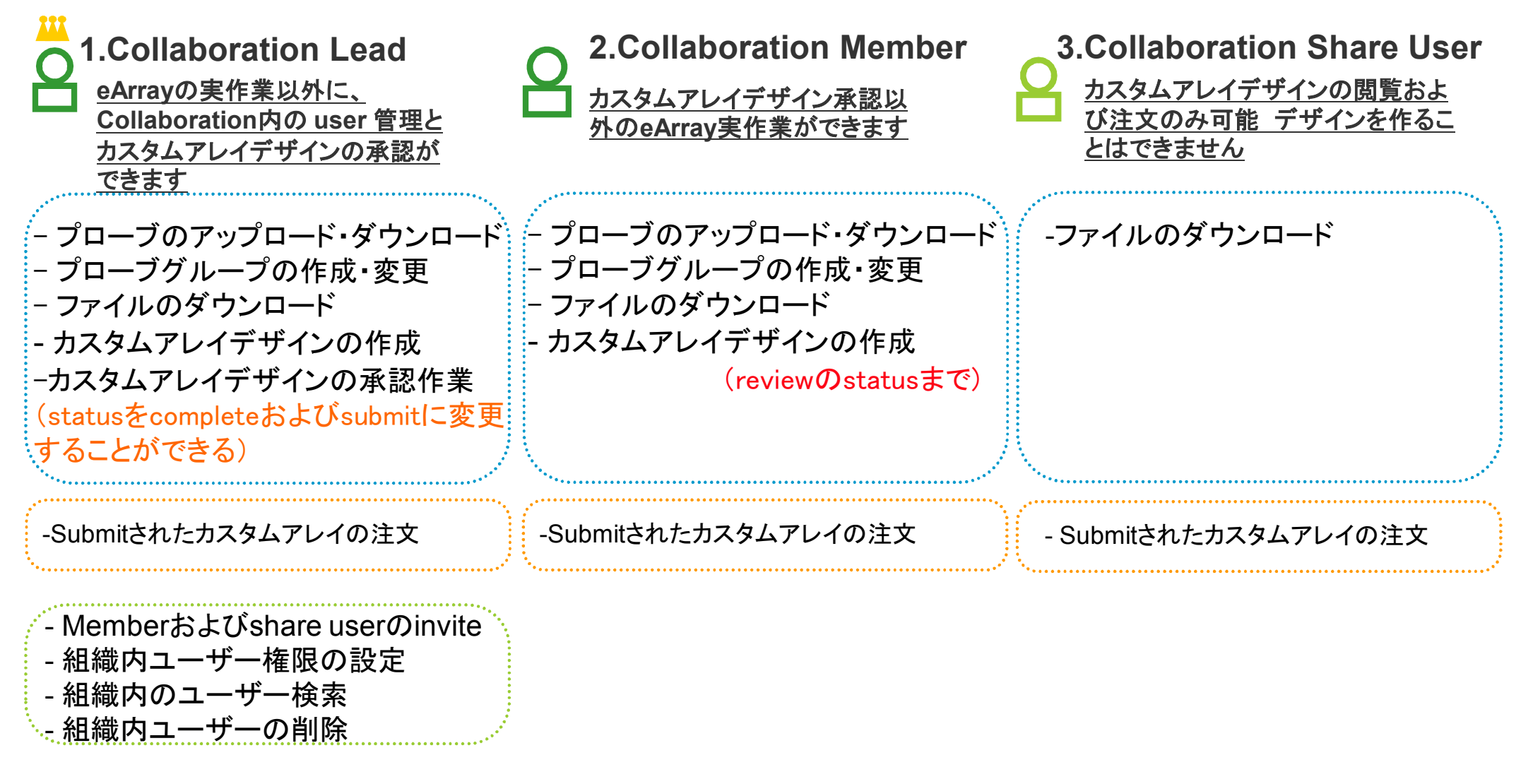

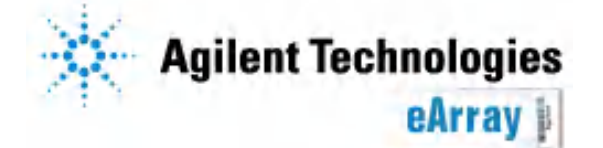

# 3 Collaboration Space作成上のルール

#### ルール1.

Collaboration Spaceを作成するには、eArrayのアカウントが必要です。つまり、 Workspace 必ずどこかのWorkgroupに所属している必要があります。 Collaboration Space のみに登録することはできません。事前にeArray登録を行ってください。

ルール2. 最初にCollaboration Spaceを登録した方がCollaborationの管理者 (Collaboration Lead)として任命されます。

#### ルール3.

あるCollaboration Spaceに入るためには そのCollaboration Space にいる LeadあるいはMemberからの招待(Invitation)を受けた後、Accept処理をする 必要があります(Memberが招待した場合にはLeadの承認が必要です)。

#### ルール4.

Collaboration Space内でカスタムアレイデザインを作成してSubmitのStatus(つ まり発注可能な状態)にするには、Leadの承認が必要です Leadが複数いる場合、全員の承認が必要です。

#### ルール5.

Collaboration Spaceのカスタムアレイを購入する場合、Workgroup登録所在地 に製品が発送されます。情報と異なる住所には発送できません。(取り扱い店除 く)

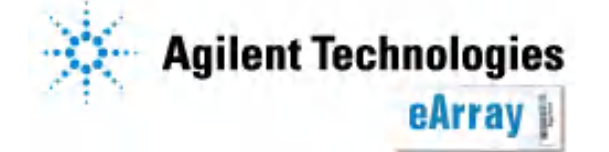

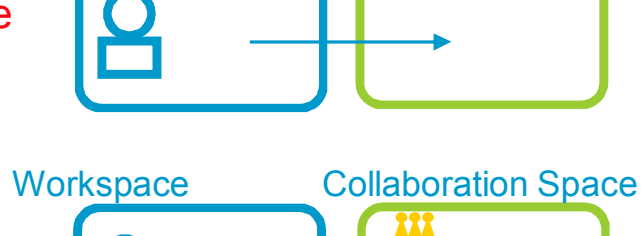

**Collaboration Space** 

Lead

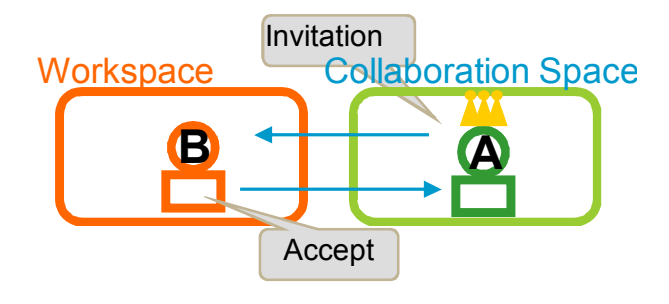

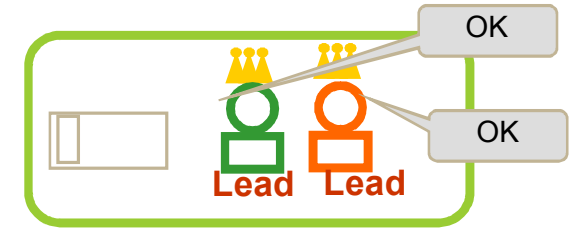

## **4 Collaboration Space**作成方法

注) 最初にCollaboration Spaceを登録した方がCollaborationの管理者 (Collaboration Lead)として任命されます。

1. Collaboration Spaceを作成する担当者 (Leadとなるアカウント)がeArrayにログインします。 2.Collaborationタブをクリックします。

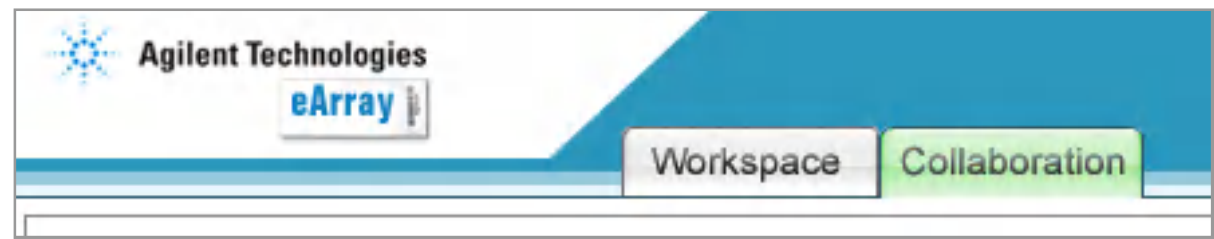

3. "Ongoing Collaboration"内のCreate Newボタンをクリックします。

| Agilent Technologies       | Works         | space | Collaboration |          |    |
|----------------------------|---------------|-------|---------------|----------|----|
| Ongoing Collaborations     | 3             |       |               | View All | 'n |
| Search Results: 2 matching | results found |       |               |          | S  |
| <u>Name</u> C              | reated By     |       | Actions       |          |    |
|                            |               |       |               |          |    |
|                            |               |       | Cre           | ate New  |    |
| Search Collaboration       |               |       |               |          |    |

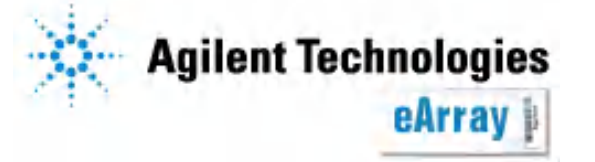

### 4. Collaboration NameとDescription, Keywordを入力し、Createボタンをクリックします。

| Create New Collaboration                                 |                     |
|----------------------------------------------------------|---------------------|
| Collaboration Details                                    |                     |
| Collaboration Name:                                      |                     |
| Description:                                             |                     |
| Keywords:                                                |                     |
| Invitee Details                                          |                     |
| Enter Member Invitee Email(use semicolon as separators): | Select and Add      |
| Enter Share Invitee Email(use semicolon as separators):  | Select and Add      |
| Note to Invitees:                                        |                     |
|                                                          | Create Cancel Reset |

5. 同意書の内容を確認のうえ、I Agreeボタンをクリックします。

| Agilent Technologies                                                                                                    |                                                                      |                                                                          | Help   Logout                                                                                                    |
|----------------------------------------------------------------------------------------------------|----------------------------------------------------------------------|--------------------------------------------------------------------------|----------------------------------------------------------------------------------------------------|
|                                                                                                    | Workspace                                                            | Collaboration                                                            | Welcome Chiho Yoshida (YAN_JAPAN_Support)                                                                                                    |
| Create New Collaboration                                                                                                    |                                                                      |                                                                          |                                                                                                    |
| ATTENTION: THIS SITE IS PROVIDED SUB<br>THAT YOU ACCEPT THESE TERMS. IF YO                                                                  | JECT TO THESE T<br>DU DO NOT ACCEP                                   | ERMS AND CONDITI<br>T THESE TERMS ("T                                    | FIONS. PLEASE READ THESE TERMS CAREFULLY BEFORE USING THIS WEB SITE. USING THIS WEB SITE INDICATES<br>"TERMS"), DO NOT USE THIS WEB SITE.                                                                                                    |
| Use of Site. By accepting this agreement, y<br>("Collaboration"), are no longer considered                                                  | ou ("Collaborator")<br>by Collaborator to k                          | hereby agree and un<br>e Collaborator's cont                             | inderstand that information contained in Collaborator's files that are made available through this application space<br>nfidential information with respect to third party members of the Collaboration.                                          |
| Further, the Collaborator acknowledges tha<br>may create like or similar designs so long as                                                 | t all Array Designs<br>s Agilent does not a                          | created in and/or sub<br>ccess the Collaborat                            | ubmitted to manufacturing through the Collaboration are the property of the Collaboration, notwithstanding that Agilent<br>ation's files to create a design for any party outside of the Collaboration.                                           |
| Further, Collaborator hereby authorizes Agi<br>that Agilent will not support array processir<br>Collaborator, whether or not associated wil | ilent to release the .<br>ng that does not us<br>th the microarray o | Agilent Microarray De<br>e Agilent protocols. Fi<br>related information. | Design Identification Number(s) (AMADID(s)), to Collaborators in the group, whether or not affiliated parties, and agrees<br>Furthermore, Agilent assumes no responsibility whatsoever for any activities of a User in the Collaboration or a<br> |
| Date 19 May 05                                                                                                    |                                                                      |                                                                          |                                                                                                    |
|                                                                                                    |                                                                      | I Agr                                                                    | ree I Dont Agree Print                                                                                                    |
|                                                                                                    |                                                                      |                                                                          |                                                                                                    |

eArray

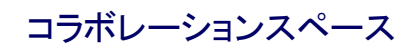

6. Collaboration Spaceが作成された旨を示すポップアップが表示されるので、Closeボタンで閉じます。

| our Collaboration has<br>Details: | s been create | d successfully.              |
|-----------------------------------|---------------|------------------------------|
| Collaboration Name                | Created By    | Created Date                 |
| CollaboTest3                      |               | Sat Feb 23 23:14:26 MST 2008 |

以上の作業で "Ongoing Collaborations"欄には作成されたCollaboration Spaceが表示されるようになります。 Collaboration Spaceに入る場合Viewボタンをクリックします。

| Agilent Technologies                 |                          |                                         |                 |
|--------------------------------------|--------------------------|-----------------------------------------|-----------------|
|                                      | Workspace                | Collaboration                           |                 |
| Ongoing Collaborations               |                          |                                         | <u>View All</u> |
| Search Results: 3 matching results f | ound                     |                                         |                 |
| Name 🔺 Created B                     | у                        | Actions                                 |                 |
| CollaboTest3                         | <u>View</u>   <u>I</u> r | vite   <u>Unsubscribe</u>   <u>Di</u> s | ssolve          |
|                                      |                          |                                         | -               |
|                                      |                          | Crea                                    | ate New         |
| ~                                    | A                        |                                         |                 |

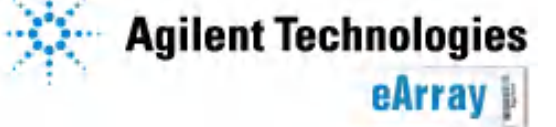

## 5 Invite & Accept

5-1 Collaboration Spaceに他のeArrayユーザーをInviteする方法

- 1.Collaboration SpaceのLeadがeArrayにログインします。
- 2.Collaborationタブをクリックします。

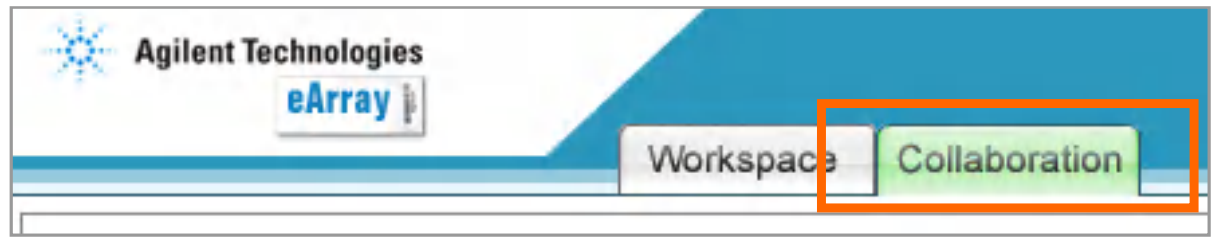

3. "Ongoing Collaborations"欄にあるCollaboration SpaceのInviteボタンをクリックします。

| Agilent Technologies                 |                             |                                           |                 |
|--------------------------------------|-----------------------------|-------------------------------------------|-----------------|
|                                      | Workspace                   | Collaboration                             |                 |
| Ongoing Collaborations               |                             |                                           | <u>View All</u> |
| Search Results: 3 matching results f | ound                        |                                           |                 |
| Name Created By<br>CollaboTest3      | y<br>⊻ie <mark>v</mark> ⊺ln | Actions<br><u>vite   Ur subscribe   D</u> | issolve<br>_    |
|                                      |                             | Cre                                       | ate New         |

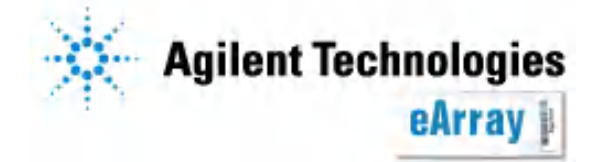

### 4. Inviteするユーザー権限を選択し、Nextボタンをクリックします。

Invite users for collaboration; Memberとして招待します。 Invite users for share; Share Userとして招待します。

| Home       | Microarray              | Probe Group        | Probes        | My Account                                                                                                |
|------------|-------------------------|--------------------|---------------|----------------------------------------------------------------------------------------------------|
|            | Invite Users   <u>N</u> | lanage Invitations | Manage Users  | s   <u>Manage Folders</u>   <u>Browse Structure</u>   <u>Exit Collaboration</u>   <u>User Preferences</u> |
| For exitin | g from collab           | oration click 🖸    | ollaborations | <u>s List</u>                                                                                             |
| Invite Use | ers                     |                    |               |                                                                                                    |
| 💿 In       | vite users for a        | collaboration      |               |                                                                                                    |
| 🔷 In       | vite users for s        | share( Needs Col   | laboration Le | _ead's approval)                                                                                          |
|            |                         |                    |               | Next                                                                                                    |

5.Inviteする相手のEmailアドレスを入力し、"Invite Users"のボタンをクリックします。 \*Inviteする相手がすでにeArrayのアカウントを持っていることを確認してくださ

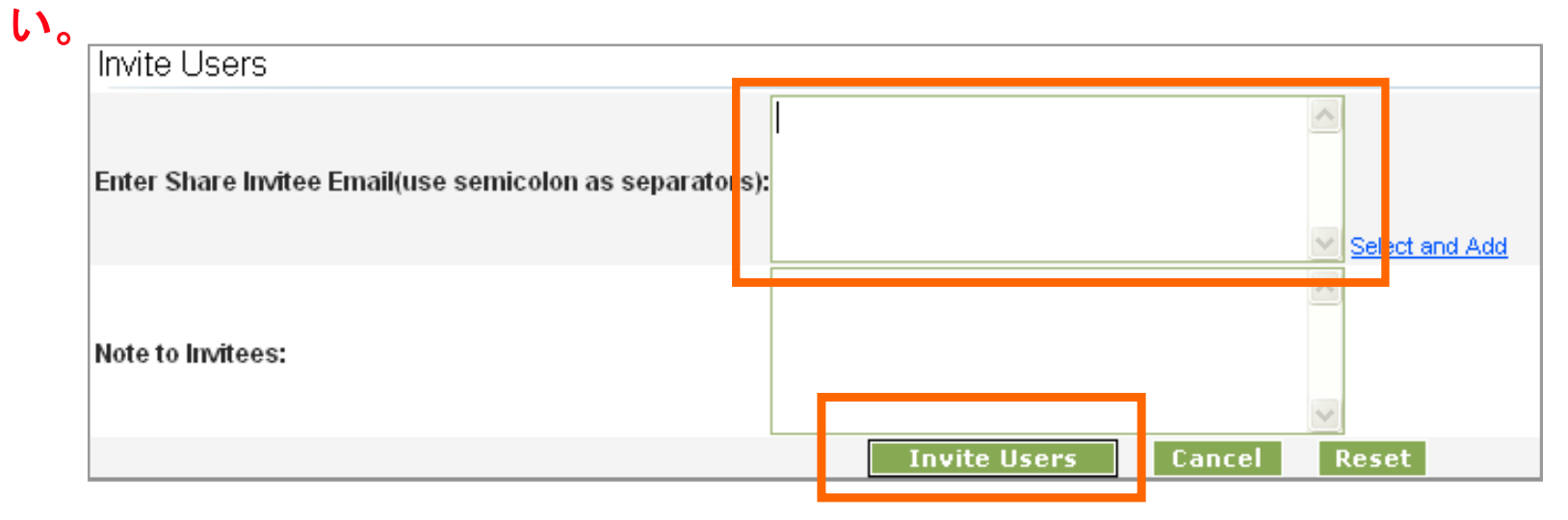

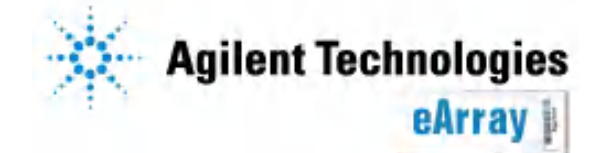

### 6.Inviteされた相手のもとにCollaborationのinvitationメールが届きます。

差出人; Agilent Technologies(eArray)

題名; eArray Invitation for \*\*\*\*\*\*\*

内容; Dear Invitee:

You have been invited by \*\*\*\*\*\*\* from \*\*\*\*\*, to become a \*\*\*\*\*\*\*\*\*\*\*\* of the collaboration space named \*\*\*\*\* in eArray. As a \*\*\*\*\*\*, you will be able to view, download files for, and order array designs that are created from this collaboration effort.

### ■Invitationの Status確認方法

Invitationを送ったにもかかわらず、相手がAccept処理を行っていない場合、 Collaboration タブの" Invitations sent by me"に相手先情報が残っています(相手がAccept 処理を行うとこの表示から消えます)。

| Workspace Collaboration                                                                                                    | Welcome User1YANJAPANSupport (YAN_JAPAN_Support)       |
|----------------------------------------------------------------------------------------------------|--------------------------------------------------------|
| Ongoing Collaborations View All                                                                                                    | Invitations to me                                      |
| Search Results: 1 matching results found         Name       Created By       Actions         CollaborationTest       User1 YANJAPANSupport       View   Invite   Unsubscribe   Dissolve         Create New | Search Results: 0 matching results found               |
| Search Collaboration                                                                                                    | Invitations sent by me                                 |
| Collaboration Name:                                                                                                    | Search Results: 1 matching results found               |
| Description:                                                                                                    | Name Sent To Type Status Actions                       |
| Keywords:                                                                                                    | CollaborationTest @ Collaboration SENT Revoke   Resend |
| Status:      All      Artive      Dissolving                                                                                                    |                                                        |

Revoke;Invitaionを取り消す Resend;Invitaionメールを再送する

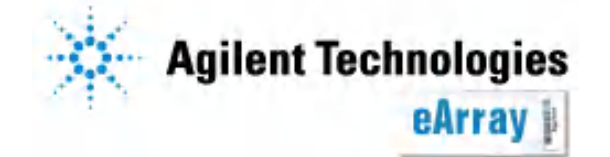

## 5-2 InviteされたユーザーがCollaboration Spaceに入る方法

1. あるCollaboration SpaceにInviteされた場合、下記のメールを受け取ります。

差出人; Agilent Technologies(eArray) 題名; eArray Invitation for \*\*\*\*\*\*\* 内容: Dear Invitee: You have been invited by \*\*\*\*\*\*\* from \*\*\*\*\*, to become a \*\*\*\* member of the collaboration space named \*\*\*\*\* in eArray. As a \*\*\*\*\*\*, you will be able to view, download files for, and order array designs that are created from this collaboration effort.

- 2. eArrayにログインします。
- 3. Collaborationタブをクリックします。
- 4. "Invitation to me"の欄に、InviteされたCollaboration Space名が表示されています。 Collaboration Spaceの招待に応じる場合、Acceptをクリックしてください。

(Inviteに応じない場合、Rejectをクリックしてください。)

| Agilent Technologies                     |               |                   |                        |               | Help   Logout            |
|------------------------------------------|---------------|-------------------|------------------------|---------------|--------------------------|
| Workspace                                | Collaboration |                   | Welcome Ja             | apanChiho Yos | hida (YAN_JAPAN_Support) |
| Ongoing Collaborations                   | View All      | Invitations to m  | e                      |               | <u>View All</u>          |
| Search Results: 0 matching results found |               | Search Results: 1 | matching results found |               |                          |
|                                          |               | Name              | Created By             | Type          | Actions                  |
|                                          |               | CollaboTest3      | Chiho Yoshida          | Share         | Accept   Reject          |
|                                          |               |                   |                        |               |                          |
|                                          | Create New    |                   |                        |               |                          |
|                                          |               |                   |                        |               |                          |

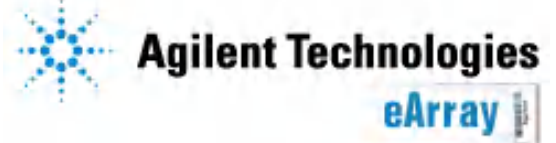

5. AcceptしたCollaboration Spaceは、"Ongoing Collaboration"欄に 表示されます。このCollaboration Spaceに入る際は"View"をクリックします。

| Agilent Technologies<br>eArray       |                 |               |          |     |
|--------------------------------------|-----------------|---------------|----------|-----|
|                                      | Workspace       | Collaboration |          |     |
| Ongoing Collaborations               |                 |               | View All | Inv |
| Search Results: 6 matching results f | found           |               |          | Se  |
| <u>Name</u> ▲ Created B              | ly l            | Actions       |          |     |
| CollaboTest3                         | <u>View   U</u> | isubscribe    |          |     |

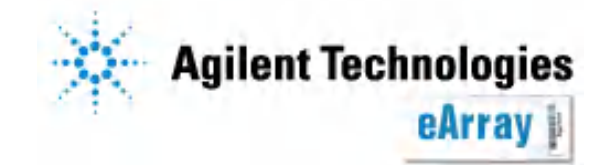

# 6 Collaboration space内のユーザー確認法(Leadのみ)

Leadは、collaboration space内のユーザーおよびその権限を確認することができます。 MemberおよびShare userは確認することができません。

1.eArrayにログインし、collaboration タブをクリックし、確認したいcollaboration spaceの "View"をクリックします。

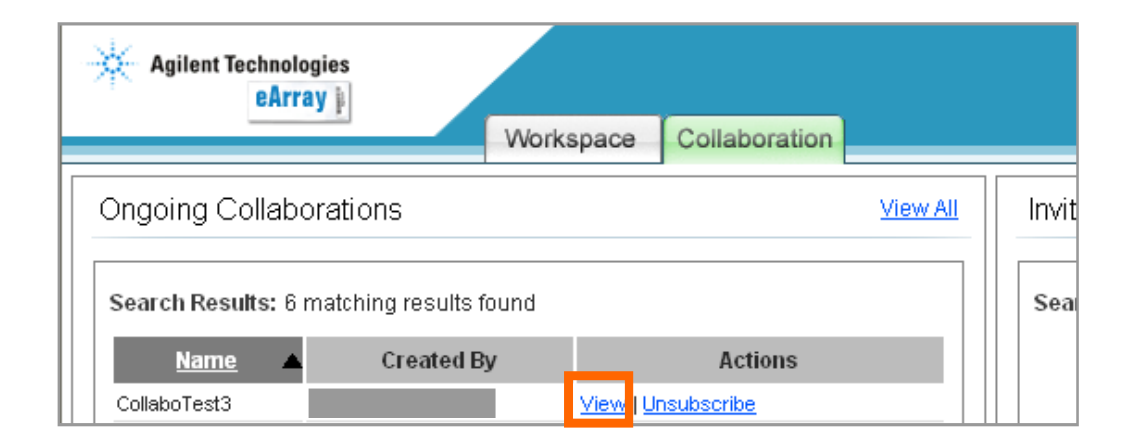

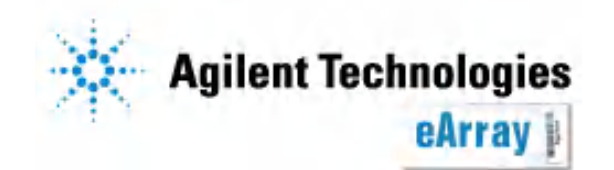

### 2.My Accountタブ>Manage usersと選択します。 collaboration spaceを共有しているユーザーとその権限を確認できます。 各権限は"2 Collaboration Spaceの権限"を見てください。

| Home              | Microarray                   | Probe Group                | Probe        | My Functions             | My Account       |                         |       | Application | Type: Expression | Switch Application Type |
|-------------------|------------------------------|----------------------------|--------------|--------------------------|------------------|-------------------------|-------|-------------|------------------|-------------------------|
|                   | Invite Users                 | lanage Invitations         | Manage Us    | ers   <u>Manage Fold</u> | ers Exit Collabo | ration User Preferences |       |             | You are in Gei   | neSpring                |
| To exit this      | s collaboratio               | on, click here: 🤇          | Collaboratio | ns List                  |                  |                         |       |             |                  |                         |
| Search Re<br>Make | sults: 2 match<br>Share User | ing results found<br>Remov | e User       | Make Mem                 | ber Ma           | ike Lead                |       |             |                  |                         |
|                   | <u>U</u> s                   | ser Name                   | -            |                          | Email Addres     | s                       | Workg | roup Name   | <u>Status</u>    | Туре                    |
|                   |                              |                            |              |                          |                  |                         |       |             | Enabled          | Lead                    |
|                   |                              |                            |              |                          |                  |                         |       |             | Enabled          | Member                  |
| Make              | Share User                   | Remov                      | e User       | Make Mem                 | ber Ma           | ke Lead                 |       |             |                  |                         |

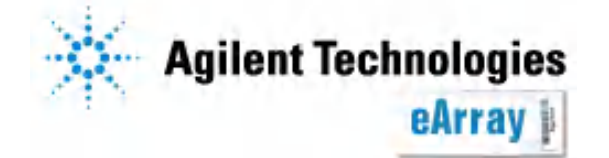

## 7 WorkspaceのデザインをCollaboration spaceに移動する

WorkspaceのデザインをCollaboration spaceに移動することができます。

・デザインのOwner(Workspaceでそのデザインを作成したユーザー)のみが移動できます。他のユーザーが作成したデザインを移動することはできません。

•StatusがComplete/ Submissionのデザインのみ移動できます。(Review/Draftのステータスのデザインは移動できません)

•移動前のStatusのままCollaboration spaceに移ります。

•移動後のデザインは、Workspaceには残りません。

1. WorkspaceのMicroarrayタブより 移動するカスタムアレイデザインを検索してください。

|                                       |                   | Folder Name:            | Agilent Field | Include subfolders |
|---------------------------------------|-------------------|-------------------------|---------------|--------------------|
| ecies:                                | Select and Add    | Design Number:          |               | Upload             |
| sign Status: O All O Active O Obsolet | 0                 | Created By:             |               |                    |
| eated Date: From:                     | • To:             | Containing probe group: |               | Select and Add     |
| ywords:                               |                   |                         |               |                    |
|                                       | Search Re         | eset                    |               |                    |
| esign Format: Select                  | Status: Submitted | Filter                  |               |                    |

2. 移動するデザインにチェックボックスを入れ、Shareボタンをクリックします。

| Design Format  | : Select                    | V | Status: Submitted  |               | Filter        |               |                       |                                                         |
|----------------|-----------------------------|---|--------------------|---------------|---------------|---------------|-----------------------|---------------------------------------------------------|
| Search Results | : 14 natching results found |   |                    |               |               |               |                       |                                                         |
| Share Mo       | ve                          |   |                    |               |               |               | Pages [ <u>(1</u>     | )First] 1 2 [Next >>] [Last (2)]                        |
|                | licroarray Name             | N | licroarrayset name | Folder Name   | <u>Status</u> | Design Number | <u>Created Date</u> ▼ | Actions                                                 |
| 🔲 test-collab  | ration                      |   |                    | Agilent_Field | Submitted     | 019562        | 29-Feb-2008           | Copy   View   Quote   Download  <br>Change Control Type |

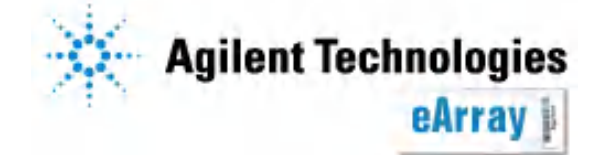

- 3. 移動先のフォルダを選択し(Collaboration Space名のフォルダを選択します)
  - Make Copy if Used in other designsあるいはCancel move if used in other designs(移動する デザインに用いたProbeGroupが他デザインにも使用されている場合、移動をキャンセルする)を 選択後、Moveボタンをクリックします。

| Move Design(s)<br>Move design(s) action details: |            |               |                                                 |           |  |  |  |  |
|--------------------------------------------------|------------|---------------|-------------------------------------------------|-----------|--|--|--|--|
| Microarray Nan                                   | ie         | From Folder   |                                                 | To Folder |  |  |  |  |
| test-collaboration                               |            | Agilent_Field |                                                 | Select    |  |  |  |  |
| Probe Group Move Optio                           | I 💿 Make C | C             | ancel move if used in other designs <u>Info</u> |           |  |  |  |  |
| -                                                |            | Move Cancel   |                                                 |           |  |  |  |  |

4.移動が成功するとResult欄に"Successfully"が表示されます。ボックスを閉じてください。

| Move Design(s)                 |               |                   |            |         |  |  |  |  |
|--------------------------------|---------------|-------------------|------------|---------|--|--|--|--|
| Move design(s) action details: |               |                   |            |         |  |  |  |  |
| Microarray Name                | From Folder   | To Folder         | Result     | Message |  |  |  |  |
| test-collaboration             | Agilent_Field | CollaborationTest | Successful |         |  |  |  |  |
|                                |               |                   |            |         |  |  |  |  |
|                                |               | Close             |            |         |  |  |  |  |
|                                |               |                   |            |         |  |  |  |  |

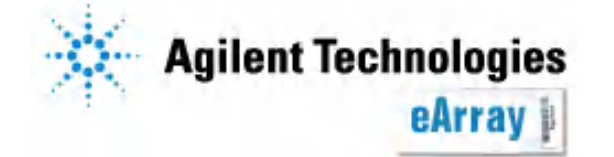

# 8カスタムアレイデザイン有無の確認

- 1. eArrayにログイン後、CollaborationタブからCollaboration Spaceに入ります。
- 2. Application Typeを選択します。

| Microarray | Download         | Application Type: | Expression   | Switch Application Type |
|------------|------------------|-------------------|--------------|-------------------------|
| Search     | Notification Arr | ay Calculator Yo  | ou are in te | st 1210                 |
| Microarray | Design 🛛 🔘       | Microarray Set    |              |                         |

3. Microarrayタブ>Search>Microarray Designと選択します。 検索画面にDesign IDなどを入力し、Submitをクリックします。

| Microarray D                           | ownload                            |                |            |                         | Application Type: | Expression Switch Application Type |  |  |
|----------------------------------------|------------------------------------|----------------|------------|-------------------------|-------------------|------------------------------------|--|--|
| Search N                               | otification Array Calculator       |                |            |                         | You               | u are in test 1210                 |  |  |
| 🖲 Microarray Design 🛛 🔘 Microarray Set |                                    |                |            |                         |                   |                                    |  |  |
| To exit this collab                    | oration, click here: <u>Collak</u> | orations List  |            |                         |                   |                                    |  |  |
| Microarray Name:                       | human                              |                |            | Folder Name:            | All               | 🔽 🗖 Include subfolders             |  |  |
| Species:                               |                                    | Select and Add |            | Design ID:              |                   | Upload                             |  |  |
| Design Status:                         | ● All ○ Active ○ Obsolete          |                |            | Created By:             |                   |                                    |  |  |
| Created Date:                          | From:                              | To:            | <b>117</b> | Containing probe group: |                   | Select and Add                     |  |  |
| Keywords:                              |                                    |                |            |                         |                   |                                    |  |  |
|                                        |                                    | Search         | Reset      |                         |                   |                                    |  |  |

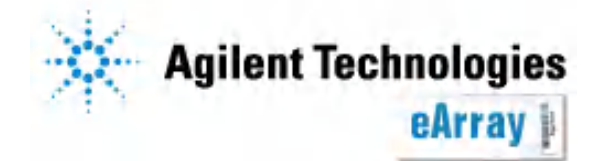

### 4. 検索結果が表示されます。

検索の結果何もヒットしない場合は、そのコラボレーションスペースの当該Application typeには シェアされているデザインがありません。シェアしたいデザインがない場合は、そのアレイデザインの 設計者に連絡をし、コラボレーションスペースに移すよう要請をしてください。

| Design Format: Select Select Filter      |                            |                |                  |                          |              |                                                       |  |
|------------------------------------------|----------------------------|----------------|------------------|--------------------------|--------------|-------------------------------------------------------|--|
| Search Results: 1 matching results found |                            |                |                  |                          |              |                                                       |  |
| ■ Microarray Name ▲                      | <u>Microarray Set name</u> | Folder Name    | Status Design ID | <u>GPL</u><br>Identifier | Created Date | Actions                                               |  |
| □ Whole Human Genome<br>Microarray 4×44K |                            | AgilentCatalog | Submitted 014850 | GPL4133                  | 20-Aug-2007  | <u>View   Quote   Download  </u><br><u>Attachment</u> |  |
|                                          |                            |                |                  |                          |              |                                                       |  |

表示されているアレイデザインは、発注することができます。 ただしStatusがSubmittedになっている必要があります。 Submitになっていない場合は、次ページ以降をご覧ください。

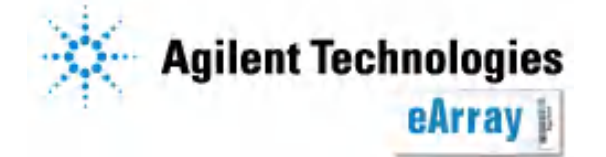

## 9 Collaboration Space内のカスタムアレイのSubmitについて

Collaboration Spaceで作成されたマイクロアレ イデザインは、**Lead役の承認を得ないと** Review-Locked-Complete-Submitまで進めま せん。

Draft; 作成中 Review;デザインをtdtファイルで見ることができる Locking;デザイン変更不可 Lead全員の承認待ち Complete;Lead全員が承認・Submit待ち Submit;注文可能

### フローチャート Collaboration SpaceでのSubmit

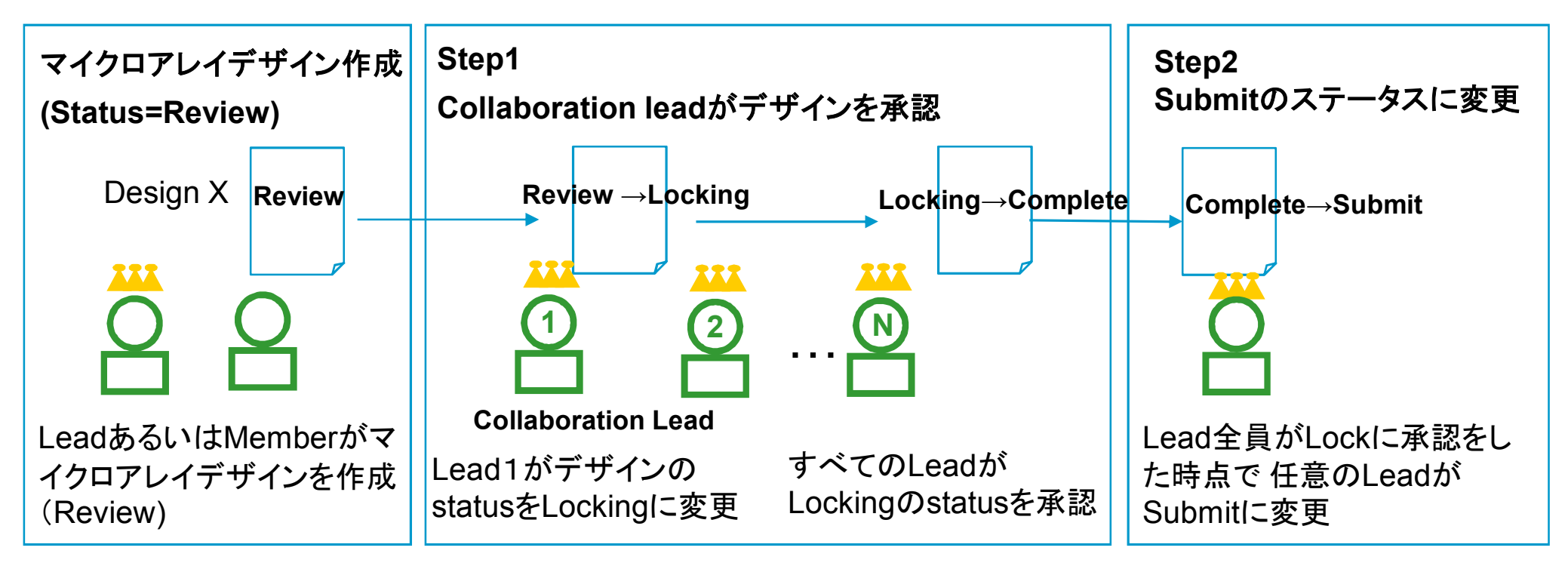

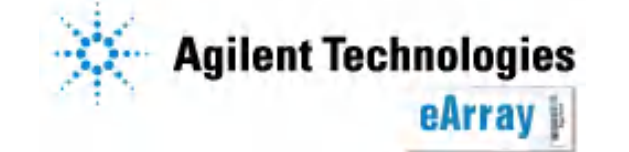

## Step1 Collaboration LeadがカスタムアレイのStatusの変更を承認する

### 1. LeadはMicroarrayタブより 変更するカスタムアレイデザインを検索してください。

| Home Micro          | array Probe G      | roup Probes                | My Account      |              |                      | A                    | pplication Type: | Expression Switch Applica                      |
|---------------------|--------------------|----------------------------|-----------------|--------------|----------------------|----------------------|------------------|------------------------------------------------|
| Search   🤇          | Create Microarray  | Browse ArrayDesign         | Browse ArraySet | Notification | Iculator   Print Ari | <u>ray</u>           | You a            | re in CollaboTest3                             |
| Microarray Desi     | ign 🔘 Microa       | rray Set                   |                 |              |                      |                      |                  |                                                |
| For exiting from c  | ollaboration cli   | ck <u>Collaborations I</u> | <u>List</u>     |              |                      |                      |                  |                                                |
| Microarray Name:    |                    |                            |                 | Folder Na    | nme:                 | All                  | •                | Include subfolders                             |
| Species:            |                    | Select                     | and Add         | Design N     | umber:               |                      | Upl              | oad                                            |
| Design Status:      | ⊙ All ◯ Active 🤇   | Obsolete                   |                 | Created      | By:                  |                      |                  |                                                |
| Created Date:       | From:              | 🔣 To:                      | <b>H</b> .      | Containir    | ng probe group:      | :                    | Sel              | ect and Add                                    |
| Keywords:           |                    |                            |                 |              |                      |                      |                  |                                                |
|                     |                    |                            | Search          | Reset        |                      |                      |                  |                                                |
| Design Format:      | Select             | Stat                       | us: Review      |              | filter               |                      |                  |                                                |
| Search Results: 1 r | matching results f | ound                       |                 |              |                      |                      |                  |                                                |
| Move                |                    |                            |                 |              |                      |                      |                  |                                                |
| Micro               | <u>oarray Name</u> | ▲ <u>Microa</u>            | rrayset name    | Folder Name  | <u>Status</u>        | <u>Design Number</u> | Created Date     | Actions                                        |
| CollaboTest3        |                    |                            |                 | CollaboTest3 | Review               |                      | 24-Feb-2008      | C py   <u>Review   View   Dele</u><br>D wolcod |
| Move                |                    |                            |                 |              |                      |                      | /                | *                                              |
|                     |                    |                            |                 |              |                      |                      |                  |                                                |

2. 一番最初に承認するLeadはReviewをクリックします。(2番目以降に承認するLeadはApproveをクリック)

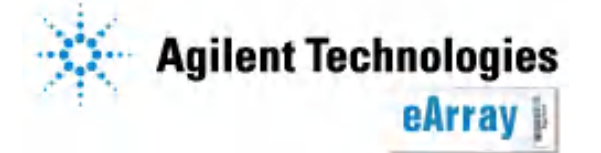

3. Statusを ReviewからLockingに変更し、Approval for locking(青字)をクリックします。

|    | Edit Microarray D                        | )esign : CollaboTest3    |                 |                         |          |                                   |           |         |            |
|----|------------------------------------------|--------------------------|-----------------|-------------------------|----------|-----------------------------------|-----------|---------|------------|
|    | Microarray Name:                         | CollaboTest3             |                 | Design Fo<br>Control Gr | rmat     | 2 X 105K                          | Show D    | )etails |            |
|    | Status:                                  | Locking 🔽 🖨 Appro        | val for locking |                         | 100 I    | <u>8-105072-2-</u><br>/1_105K_GX_ | EQC V2008 | 0608    |            |
|    | Folder:                                  | Collabo l est3           | V               | Descriptio              | n:       |                                   |           |         |            |
|    | Species:                                 | H. sapiens               |                 | Keywords                | :        |                                   |           |         |            |
| 4. | 表示され                                     | たボックスに                   | て・              | Mem                     | ber Name | Decisio                           | n         | Reason  |            |
|    | <ul> <li>Decis</li> <li>Rease</li> </ul> | ion; YesかNo<br>on; コメントを | o<br>記載         |                         |          | ⊙ Yes                             | O No      | test1   | <br><<br>> |
|    | Doneボタ:                                  |                          | ます。<br>name     |                         |          | ⊖ Yes                             | ⊖ No      |         | Y          |
|    | Human 1                                  | <u>B Microarray</u>      |                 |                         |          | Do                                | ne Cl     | ose     |            |
|    | Enable MicroArra                         | ay set :                 |                 |                         |          |                                   |           |         |            |
| 5  | Fill Microarravs:                        | . □<br><b>!</b> リックします。  | )               |                         |          |                                   |           |         |            |
|    |                                          |                          |                 |                         |          |                                   |           |         |            |
|    |                                          |                          |                 |                         | Save R   | set Canc                          | el        |         |            |

6. コメントを入力してYesボタンをクリックします

| Warning : You are about to put this Microarray Design in locking state. |    |  |  |  |
|-------------------------------------------------------------------------|----|--|--|--|
|                                                                         |    |  |  |  |
|                                                                         |    |  |  |  |
|                                                                         |    |  |  |  |
| 95                                                                      | 10 |  |  |  |
|                                                                         |    |  |  |  |
| •                                                                       | es |  |  |  |

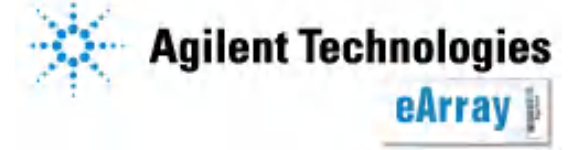

### StatusがLockedに変更されると、他のLeadに下記のメールが送付されます。

差出人; Agilent Technologies(eArray) 題名; <u>\*\*\*\*\*</u> **is being locked!** 内容; Dear \*\*\*\*\* You are being informed that \*\*\*\*\*\* has initiated the locking of the \*\*\*\*\*\*\*\*\*\*.

As a collaboration lead for \*\*\*\*\*, you must agree to the locking process in order for it to occur. If you do not agree, you can reject it.

7.他のLeadはMicroarrayタブより 承認するマイクロアレイデザインをsearch し、3~6と同じ手順で承認作業を行います。

8. 最後に承認したLead役の画面には下記のボックスが表示されるので OKボタンをクリックします。

| Mier | osoft Internet Explorer 🗙 🗙                                                                                                    |
|------|----------------------------------------------------------------------------------------------------|
| 2    | You have completed your Microarray Design. Select 'Ok' if you want to provide the Microarray Design to manufacturing. This will make it available for print requests. Select 'Cancel' if you do not wish to provide it to manufacturing at this time. |
|      | OK キャンセル                                                                                                    |

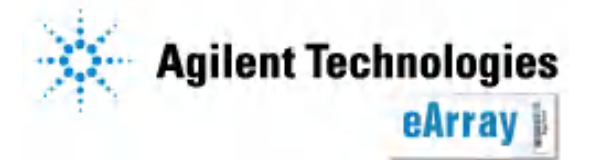

### Step2 Submitのステータスに変更する

9. 任意のLeadは、承認するマイクロアレイデザインをsearch

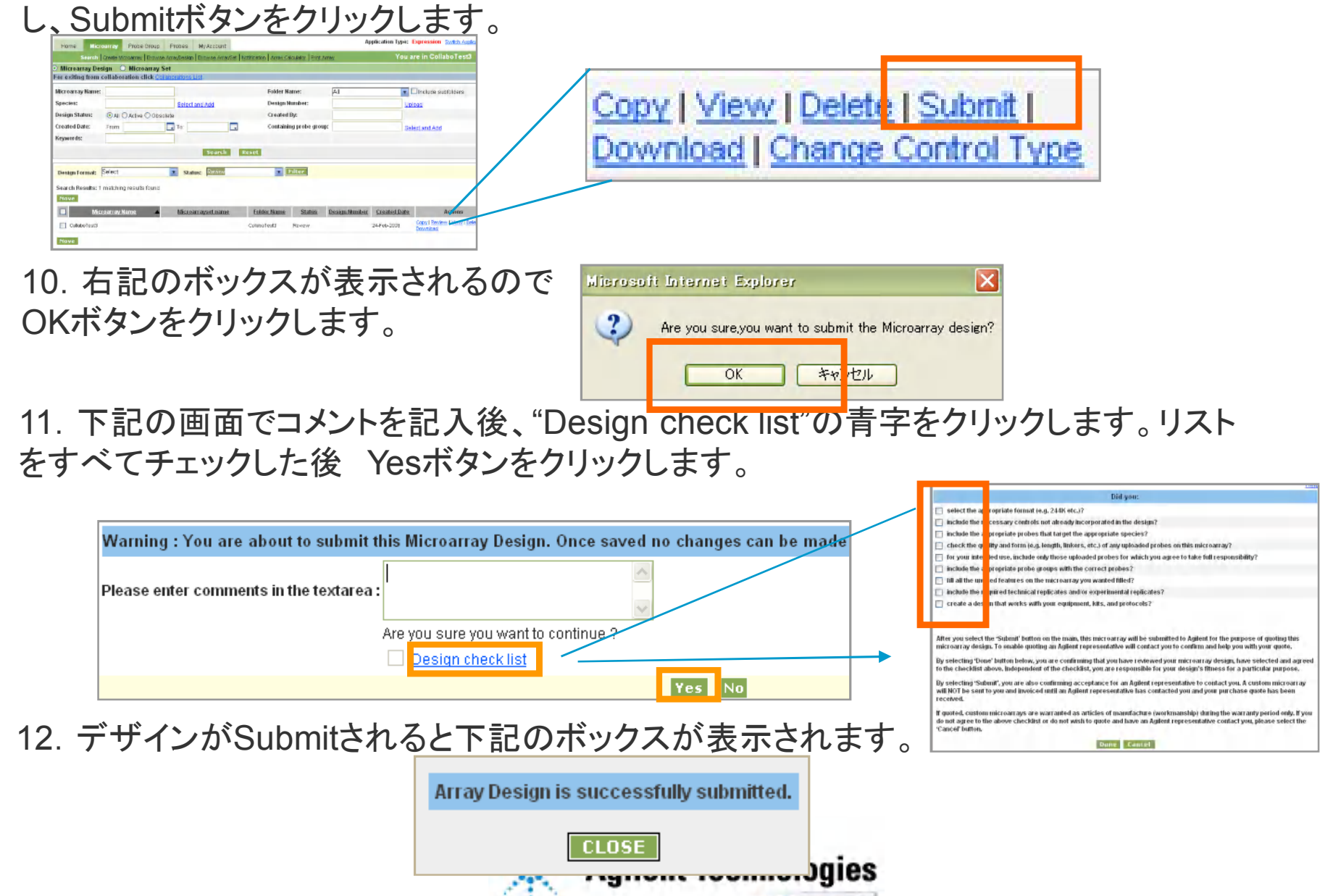

eArrav

## 10 Collaboration Spaceに入れない場合

別資料「System Requirements」の設定を行ってもcollaboration spaceに 入れない(ブラウザが落ちる)場合、下記方法でセキュリティ設定を変えてください。

- 1. Internet Explorerのツール>インターネット オプションを選択
- 2. セキュリティタブを選択

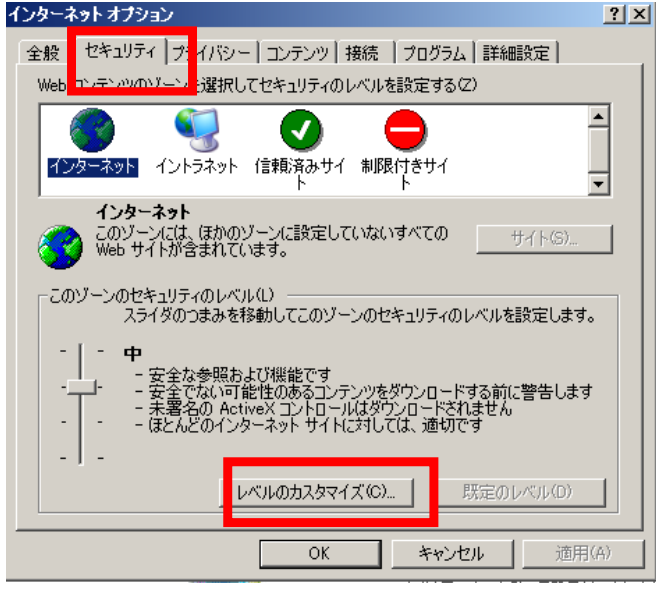

- 3. タブ中の「レベルのカスタマイズ」を選択
- 4.「その他」の項目にある、「混在したコンテンツを表示する」で「有効にする」を選択

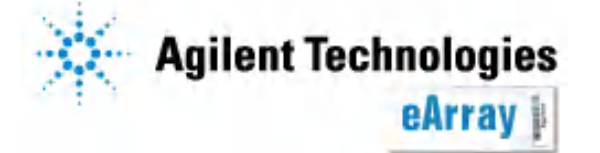